Copyright 2009 FDT Net- www.fdt.com.tw, E-mail- fdt@fdt.com.tw add: NO. 85, Fuhsing Rd. Sce. 1, South Dist., Taichung City402, Taiwan tel: 886-4-22619577 fax: 886-4-22623978

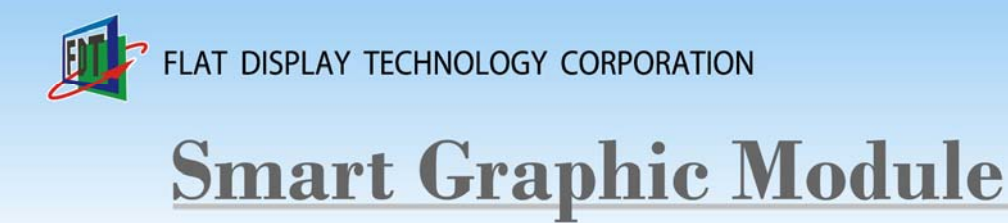

## **Start 4-point calibration**

## **Smart Graphic Module**

-. Assemble the components according the illustration

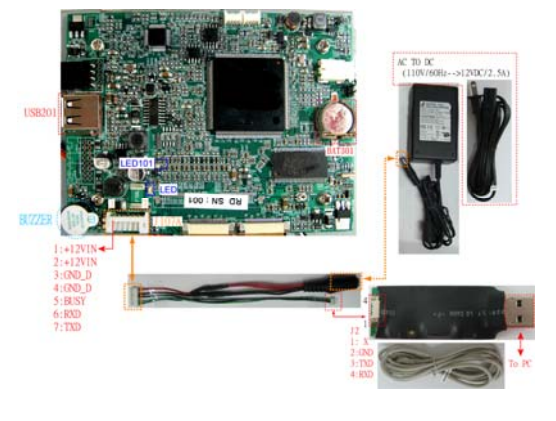

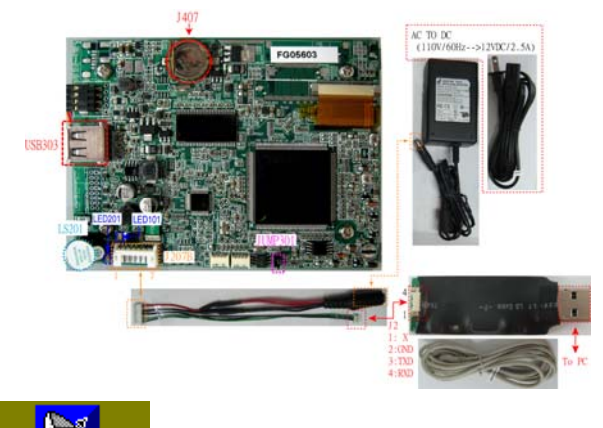

**二.** After install, open "Command Pilot"

| Command Filot                           |                                    |             | X     |
|-----------------------------------------|------------------------------------|-------------|-------|
| Send_Receive Source File                |                                    |             |       |
| Base Setting<br>ComNumber Com1          | ONE LINE ( <u>2</u> )              | RE-START () |       |
| BaudRate 115200bps CLOSE                | AUTO RUN (c)                       | PAUSE (p)   | HELP  |
| checksum                                | Command End Retu                   | rn Code     |       |
| Delay ms                                | Status :                           | 0           |       |
| Transmitter Command Description Display | Key Code : L_Key<br>IR Code : L_IR | Edit1       | Edit1 |
|                                         | Receiver Comma                     | and Display | ~     |

CommandPilot

■Setting 「COM port number」: to your PC for GTB 。 ■Setting 「Baud Rate」: Please select "115200bps" 。

0.06.11.0

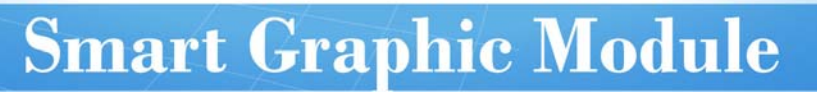

**Ξ.** Input two command **F1 07 F8 25 00 01 00 1E F4.&F1 07 F8 25 00 01 01 1F F4.i** in the marking area and then execute the 4 point calibration procedure ∘

| Command Pilo                                            | t                                                 |         |                                |                    |       | X |
|---------------------------------------------------------|---------------------------------------------------|---------|--------------------------------|--------------------|-------|---|
| Send <u>Receive</u>                                     | Source File                                       |         |                                |                    |       |   |
| Base Setting<br>ComNumber                               | Com1 💌                                            |         | ONE LINE ( <u>z</u> )          | RE-START (j)       |       |   |
| BraudRate 1                                             | 15200bps 💌                                        | CLOSE   | AUTO RUN ( <u>c</u> )          | PAUSE ( <u>p</u> ) | HELP  |   |
| F1 07 F8 25 00                                          | 01 01 1月F4                                        | checksu | Command End F                  | Return C           |       |   |
|                                                         | Delay                                             | ms      | Status :                       | 0                  |       |   |
| Transmitter Con<br>F1 07 F8 25 00 0<br>F1 07 F8 25 00 0 | nmand Description Dis<br>1 00 1E F4<br>1 01 1F F4 | play    | Key CodeL_Key<br>IR Code :L_IR | Edit1              | Edit1 |   |
|                                                         |                                                   |         | Receiver Comma                 | and Display        | ~     |   |

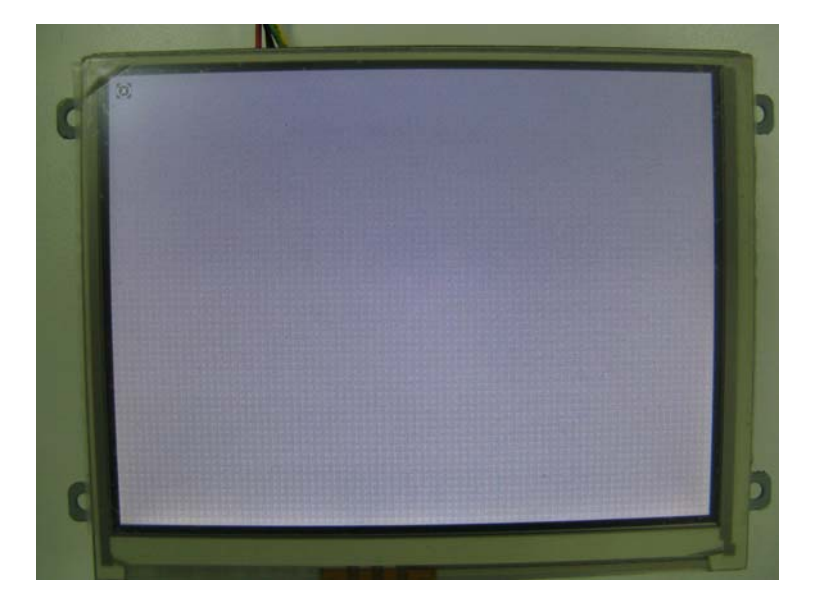

0.06.11.0